# **Guidelines for Submitting Organic Waste Recycling Capacity Data**

The County's Organic Waste Recycling and Edible Food Recovery Capacity Website provides a platform for jurisdictions to access instructions for submitting data. These guidelines provide a stepby-step overview of how to complete CalRecycle's Organic Waste Capacity Planning Calculator Tool and how to submit your jurisdiction's data to the County.

#### How to Submit Data

- Step 1: Navigate to the County's SB 1383 Capacity Planning website.
- Step 2: Click on the "Jurisdictions" drop down menu.

#### Step 3: Select the "Submit Data" button.

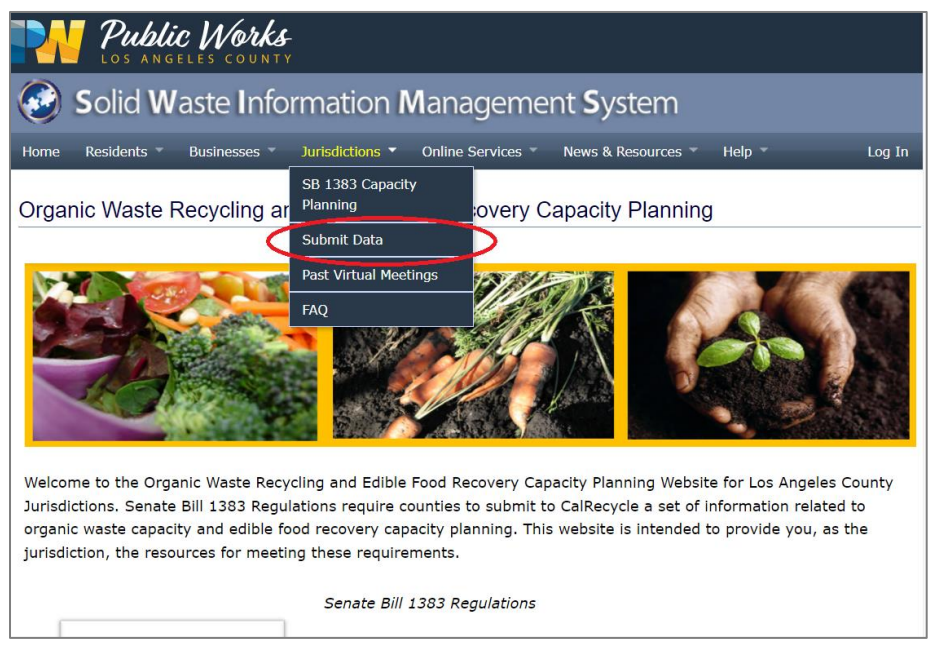

Alternatively, you can get to the Submit Data page by scrolling down on the SB 1383 Capacity Planning homepage to the "Schedule & Deadlines" Section and click on the "**Submit Your Data**" Button.

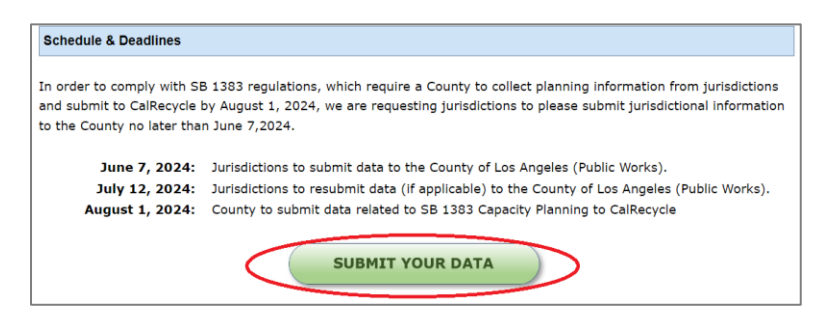

The <u>Submit Data page</u> provides a link to the *Organic Waste Recycling Capacity Planning Calculator Tool* (developed by CalRecycle) which jurisdictions must fill out and submit to the County. There is also a link to CalRecycle's website on organic waste capacity planning and a link to their webinar (with a walk-through of the Calculator Tool) on the Submit Data page. Step 4: Access the link to CalRecycle's Organic Waste Capacity Planning Calculator Tool.

(This tool is a web form. The user will input all information on the webpage itself and then generate an Excel spreadsheet at the end)

|                                                            | Des angeles county                                                                                   |
|------------------------------------------------------------|----------------------------------------------------------------------------------------------------|
|                                                            | Solid Waste Information Management System                                                            |
|                                                            | Home Residents * Businesses * Jurisdictions * Online Services * News & Resources * Help * Log In     |
|                                                            | Organic Waste Recycling & Edible Food Recovery Capacity Planning Data Submittal                      |
|                                                            | Return to Home                                                                                       |
|                                                            | Organic Waste Capacity Planning                                                                      |
|                                                            |                                                                                                    |
| Link to CalRecycle's<br>Organic Waste<br>Capacity Planning |                                                                                                    |
|                                                            | Organic Waste Capacity Planning Calculator Tool CalRecycle's Organic Waste Capacity Planning Website |

Step 5: Completely fill out information requested on the web form. (See notes below)

**Helpful Tip:** Clicking the "<sup>®</sup> "symbol next to the inputs can provide more insight on what information should be entered and how to obtain the information being requested.

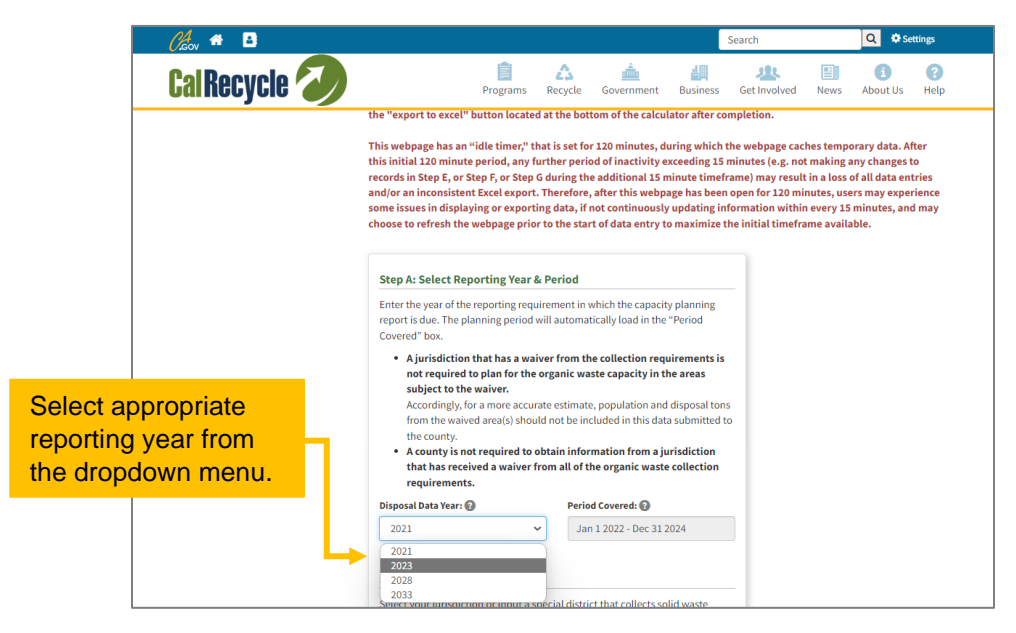

|                                                              | Step B: Select Jurisdiction                                                                                                    |                                    |
|--------------------------------------------------------------|----------------------------------------------------------------------------------------------------|------------------------------------|
|                                                              | Select your jurisdiction or input a special district that collects solid waste<br>name in the "Other Area" field. Enter the population of the current year and<br>the estimated population of the jurisdiction or district at the end of the<br>planning period, and then press the "Search" button. The next calculation<br>steps will then appear below in Steps C through H.                                                                                                    |                                    |
| 1 <sup>st</sup> : Select jurisdiction<br>from dropdown menu. | <ul> <li>Note: Default population data from the Department of Finance (DOF)<br/>and default disposal data from the Recycling and Disposal Reporting<br/>System (RDRS) will load for the disposal data year selected when it is<br/>available.</li> <li>Note: Pressing the "Reset" button resets Step B, which will affect<br/>disposal-related calculations in Steps C through H, though other<br/>information entered by a user should not be impacted. After pressing the<br/>reset button, users should complete Step B fields again.</li> </ul> |                                    |
|                                                              | Jurisdiction: @*                                                                                                    |                                    |
| 2 <sup>nd</sup> : Fill in jurisdiction's                     | Other Area: @*                                                                                                    |                                    |
| current population.                                          |                                                                                                    |                                    |
| (See Footnote <sup>A</sup> , below)                          | Total Population in Disposal Data Year: 🚱 *                                                                                                    |                                    |
|                                                              | 990,000                                                                                                    |                                    |
|                                                              | Projected Population in 10 years: 🔞*                                                                                                    |                                    |
| 3 <sup>rd</sup> : Fill in jurisdiction's                     | 1,250,000                                                                                                    |                                    |
| 10-year projected                                            | Change in Population: 🕢                                                                                                    |                                    |
| population.                                                  | 26.3%                                                                                                    |                                    |
| (See Footnote <sup>B</sup> , below)                          | Press the "Search" button and further calculation steps will appear below.                                                                                                    | 4 <sup>th</sup> : Select "Search"  |
|                                                              | Q Search Q Res.                                                                                                    | once all information is filled in. |

<sup>A</sup> Your jurisdiction's current population data will automatically populate if you complete the Calculator Tool during the Spring. (Exact date is unknown, but end of May is expected.)

<sup>B</sup> You should input the most accurate available data for your jurisdiction here. You can find projected population estimates by using the most recent annual data from the California Department of Finance (<u>https://www.dof.ca.gov/Forecasting/Demographics/Estimates/</u>).

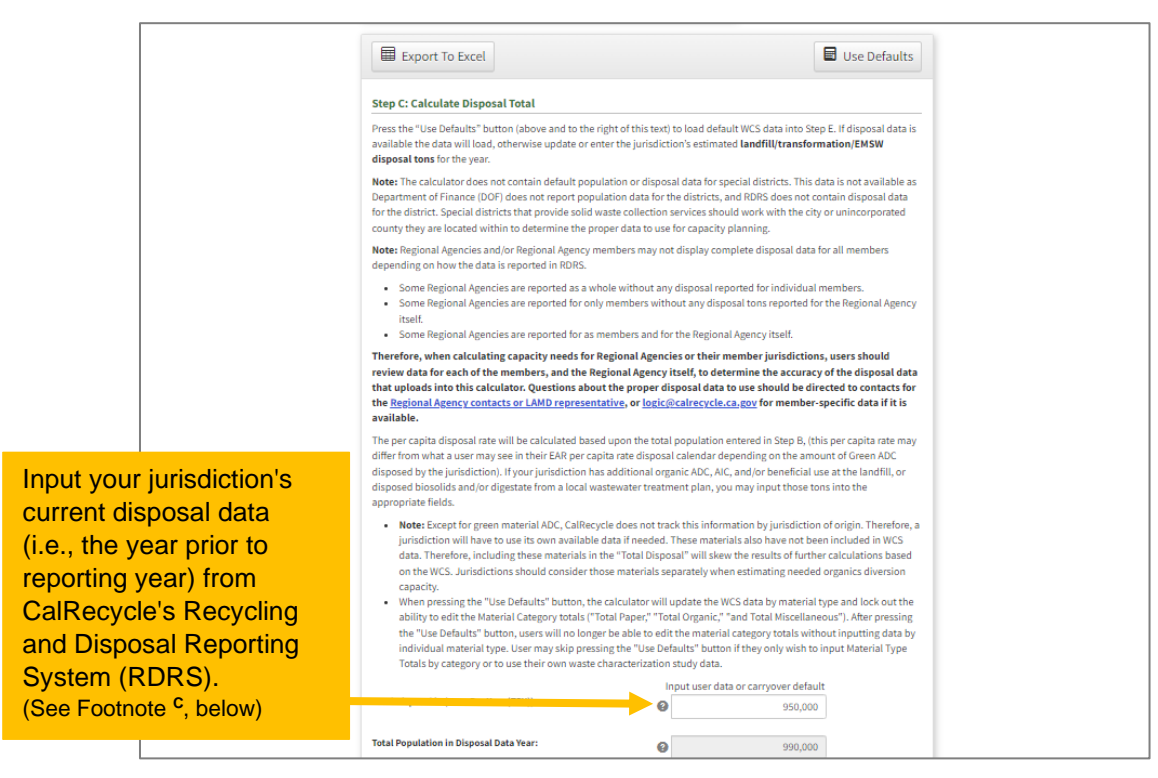

<sup>*c*</sup> Your jurisdiction's Total Disposal should automatically populate if you complete the Calculator Tool during the Spring. If the data does not populate automatically, you can access to data using CalRecycle's Recycling and Disposal Reporting System (RDRS) - linked <u>HERE</u>.

|                                         | the "Use Defaults" button, users will no longer be able                                                             | to edit the material category totals without inputting data by |  |  |  |  |  |
|-----------------------------------------|----------------------------------------------------------------------------------------------------|----------------------------------------------------------------|--|--|--|--|--|
| langest the state Langest is            | individual material type. User may skip pressing the "Use Defaults" button if they only wish to input Material Type |                                                                |  |  |  |  |  |
| Input the total organic                 | Totals by category or to use their own waste characteria                                                            | zation study data.                                             |  |  |  |  |  |
| materials used as                       |                                                                                                    | Input user data or carryover default                           |  |  |  |  |  |
| ADC/AIC and the total                   | Total Disposal in (Tons Per Year (TPY)):                                                                            | 950,000                                                        |  |  |  |  |  |
| amount of biosolids and/or              | Total Population in Disposal Data Year:                                                                             | 990,000                                                        |  |  |  |  |  |
| digestate generated within              |                                                                                                    |                                                                |  |  |  |  |  |
| your jurisdiction.                      | Total Per Capita Disposal (pounds per person per day (ppd):                                                         | <b>2</b> 5.3                                                   |  |  |  |  |  |
| (See Footnote <sup>D</sup> , below, for | Total Organic Material ADC/AIC Disposal in TPY: *                                                                   |                                                                |  |  |  |  |  |
| more on biosolids and/or                | 4                                                                                                    | <b>v</b>                                                       |  |  |  |  |  |
| digestate)                              | Total Biosolids and/or Digestate Disposal in TPY: *                                                                 | 0                                                              |  |  |  |  |  |

## <sup>D</sup> Typically, only jurisdictions that host a wastewater treatment plant will have a value for these.

|                                                                                                    | Using the projected population entered in Step B, and applying the per capita disposal rate calculated in Step C, an<br>estimate of future projected disposal tons total will be calculated.                                                                                                    |                                                                                          |                                                                            |                                                    |                                     |  |  |
|----------------------------------------------------------------------------------------------------|----------------------------------------------------------------------------------------------------|------------------------------------------------------------------------------------------|----------------------------------------------------------------------------|----------------------------------------------------|-------------------------------------|--|--|
|                                                                                                    | _                                                                                                    | In                                                                                       | put user data                                                              | or carryover d                                     | efault                              |  |  |
|                                                                                                    | Projected Population in 10 years:                                                                                                    | 0                                                                                        |                                                                            | 1,250                                              | ,000                                |  |  |
| populate automatically.                                                                                           | Total Per Capita Disposal (pounds per person per da                                                                                                    | y (ppd):                                                                                 |                                                                            |                                                    | 5.3                                 |  |  |
|                                                                                                    | Total Projected Disposal in 10 years (TPY):                                                                                                    | 0                                                                                        |                                                                            | 1,209                                              | ,063                                |  |  |
|                                                                                                    | Step E: Calculate Projected Organic Dispo                                                                                                    | sal                                                                                      |                                                                            |                                                    |                                     |  |  |
|                                                                                                    | Step E: Calculate Projected Organic Disposal         This step allows users to input specific percentages of different organic materials, or use the statewide WCS data (by pressing the "Use Defaults" button) to calculate an estimate of each type of organic material, and the total amount of organic material, in the disposal stream. There is also an option for users to choose a "Primary Facility Activity Type" to indicate the likely pathway each material may take, which will total, by facility type, in the fields beneath the WCS Materials table. Selecting facility types is an <b>optional</b> step and descriptions of the facility types are included as Tool Tips for reference in the fields below the table where the totals by facility type are displayed. Changes made in the WCS Materials table. Will calculate a percentage of organics in the future disposal stream, and calculate the total amount of organic material in the disposal stream at the end of Step E.         • Note: The tons that appear in the Estimated Tons of Total Disposal column are rounded to the nearest whole number, and as data is aggregated throughout the rest of the calculator, rounding issues may produce totals that are not exact. |                                                                                          |                                                                            |                                                    |                                     |  |  |
| Select "Use Defaults" (see image)<br>to use the percentages from<br>CalRecycle's Waste<br>Characterization Study. |                                                                                                    |                                                                                          |                                                                            |                                                    |                                     |  |  |
| Export To Excel Use Defaults Step C: Calculate Disposal Total                                                     | Total Projected Disposal in 10 years (TPY):                                                                                                    |                                                                                          |                                                                            |                                                    |                                     |  |  |
| -OR-                                                                                                    | Percentage of Organics in 10 years (%): © 51.08%                                                                                                    |                                                                                          |                                                                            |                                                    |                                     |  |  |
| You may input percentages using                                                                                   | Waste                                                                                                    | on Materials (                                                                           | 0                                                                          |                                                    |                                     |  |  |
| a waste characterization study<br>performed by your jurisdiction.                                                 | Waste Characterization<br>Material 🚱                                                                                                    | CalRecycle<br>Waste<br>Characterization<br>Estimate -<br>Estimate of<br>Percent of Total | User Input<br>of Estimate<br>of Percent<br>of Total<br>Disposal <b>(?)</b> | Estimated<br>Tons of<br>Total<br>Disposal <b>?</b> | Primary Facility Activity<br>Type 🚱 |  |  |
| 18992.1 of the regulations for more details on                                                                    | Total Paper                                                                                                    | Disposal 🚱                                                                               | 16 60 %                                                                    | 200.584                                            |                                     |  |  |
| recent of the regulation of the detaile of                                                                        | rotat Paper 🚱                                                                                                    | 10.59 %                                                                                  | 10.59 %                                                                    | 200,584                                            |                                     |  |  |
| the types of waste characterization studies                                                                       | Uncoated Corrugated Cardboard                                                                                                    | 5 18 %                                                                                   | 518%                                                                       | b/ b/9                                             |                                     |  |  |
| the types of waste characterization studies that can be used.                                                     | Uncoated Corrugated Cardboard 🚱                                                                                                    | 5.18 %                                                                                   | 5.18 %<br>0.07 %                                                           | 846                                                |                                     |  |  |

*Important Note:* CalRecycle's Organic Waste Calculator incorporates categories that are **not** covered in the definition of "organic waste" as stated in Article 11 of the regulations. **Therefore, we** request that youenter a value of "0" for the following categories/materials (See example):

- Remainder/Composite Paper Other
- Wood Waste Treated/Painted/Stained
- Remainder/Composite Organic
- Remainder/Composite Organic Non-Compostable

| Clean Engineered Wood 🕢                | 2.23 %                                                                                                    | 2.23 %                                                                                                    | 22,146                    |
|----------------------------------------|----------------------------------------------------------------------------------------------------|----------------------------------------------------------------------------------------------------|---------------------------|
| Clean Pallets and Crates 👩             | 2.22 %                                                                                                    | 2.22 %                                                                                                    | 22,047                    |
| Wood Waste - Treated/Painted/Stained 🚱 | 4.43 %                                                                                                    | 4.43 %                                                                                                    | 43,995                    |
| Other Recyclable Wood 🔞                | 0.04 %                                                                                                    | 0.04 %                                                                                                    | 397                       |
| Clean Engineered Wood 🔞                | 2.23 %                                                                                                    | 2.23 %                                                                                                    | 22,146                    |
| Clean Pallets and Crates 🗿             | 2.22 %                                                                                                    | 2.22 %                                                                                                    | 22,047                    |
| Wood Waste - Treated/Painted/Stained 🚱 | 4.43 %                                                                                                    | 0.00 %                                                                                                    | 0                         |
| Other Recyclable Wood 🚱                | 0.04 %                                                                                                    | 0.04 %                                                                                                    | 397                       |
|                                        | Clean Engineered Wood  Clean Pallets and Crates  Wood Waste - Treated/Painted/Stained  Clean Engineered Wood  Clean Engineered Wood  Clean Pallets and Crates  Wood Waste - Treated/Painted/Stained  Other Recyclable Wood | Clean Engineered Wood ②2.23 %Clean Pallets and Crates ③2.22 %Wood Waste - Treated/Painted/Stained ③4.43 %Other Recyclable Wood ③0.04 %Clean Engineered Wood ④2.23 %Clean Pallets and Crates ④2.22 %Wood Waste - Treated/Painted/Stained ④4.43 %Other Recyclable Wood ④0.04 % | Clean Engineered Wood<br> |

### \*\*\*\* OPTIONAL STEP \*\*\*\*

|                                                                                                    | Total Projected Disposal in 10 years (TPY):   |                                     |                                                                     | Input user da                                                                                   | ata or carryov                                                                                                | er default                                                                                                    |                                                                                                    |
|----------------------------------------------------------------------------------------------------|-----------------------------------------------|-------------------------------------|---------------------------------------------------------------------|-------------------------------------------------------------------------------------------------|----------------------------------------------------------------------------------------------------|----------------------------------------------------------------------------------------------------|----------------------------------------------------------------------------------------------------|
| You can utilize this<br>column to assign each<br>material type to a<br>specific facility type.<br>Note: This is <i>optional</i><br>and therefore is not<br>required to be filled. | Percentage of Organics in 10 years (%):<br>Wa | ste Chara                           | Optional S<br>ToolTips Id<br>the Waste<br>each field<br>Materials I | tep: Users may<br>cated next to ea<br>Characterization<br>chosen in "Prima<br>lefore Step F. Pl | pick a facility typ<br>Ich facility type n<br>1 Materials, and I<br>ary Facility Activit<br>ease note that or | e from the dropdown menu. Facili<br>ame in the "Primary Facility Activit<br>lefore Step F begins. Totals tons y<br>y Type Tons" fields beneath the V<br>in one facility type may be select | ty types are described in the<br>y Type Tons" fields, beneath<br>per facility type will total in<br>vaste Characterization<br>de per material type estimate. |
|                                                                                                    | Waste Characterization<br>Material 🕢          | CalRec<br>Waste<br>Charac<br>Estima | ycie<br>terization<br>te -<br>te of                                 | of Estimate<br>of Percent<br>of Total<br>Disposal                                               | Tons of<br>Total<br>Disposal                                                                                  | Рлипа, сасниу ясничку<br>Туре 🕢                                                                                                    |                                                                                                    |
|                                                                                                    | Total Paper 🚱                                 | Dispos<br>16                        | 59 %                                                                | 16.59 %                                                                                         | 200,584                                                                                                    |                                                                                                    |                                                                                                    |
|                                                                                                    | Uncoated Corrugated Cardboard 👩               | 5.                                  | L8 %                                                                | 5.18 %                                                                                          | 62,629                                                                                                    |                                                                                                    |                                                                                                    |
|                                                                                                    | Paper Grocery Bass                            | 0.0                                 | 07.96                                                               | 0.07%                                                                                           | 846                                                                                                    |                                                                                                    |                                                                                                    |

|               |                 |   | _                                                              |   |   |  |
|---------------|-----------------|---|----------------------------------------------------------------|---|---|--|
|               |                 | r | Estimated Composting Tons: 🕜                                   |   | 0 |  |
|               |                 |   | Estimated Community Composting Tons: 🔞                         |   | 0 |  |
|               |                 |   | Estimated On-site Organics Management Tons: 🚱                  |   | 0 |  |
| This section  | will auto       |   | Estimated In-Vessel / Anaerobic Digestion Tons: 🚱              |   | 0 |  |
| populate if y | vou choose to   |   | Estimated Co-Digestion at Waste Water Treatment Plant<br>Tons: | • | 0 |  |
| assign each   | material type   |   | Estimated Biomass / Co-Generation Tons: 🚱                      |   | 0 |  |
| as describe   | d above.        | ł | Estimated Chip & Grind / Mulch Tons: 🚱                         |   | 0 |  |
| Otherwise,    | skip to Step F. |   | Estimated Recycling Center Tons: 🚱                             |   | 0 |  |
|               |                 |   | Estimated Edible Food Donation Tons: 🚱                         |   | 0 |  |
|               |                 |   | Estimated Rendering Tons: 🕢                                    |   | 0 |  |
|               |                 |   | Estimated Animal Feed Tons: 🚱                                  |   | 0 |  |
|               |                 |   | Estimated Land Application Tons: 🔞                             |   | 0 |  |
|               |                 | Ļ | Estimated Soil Amendment Tons: 🕢                               |   | 8 |  |

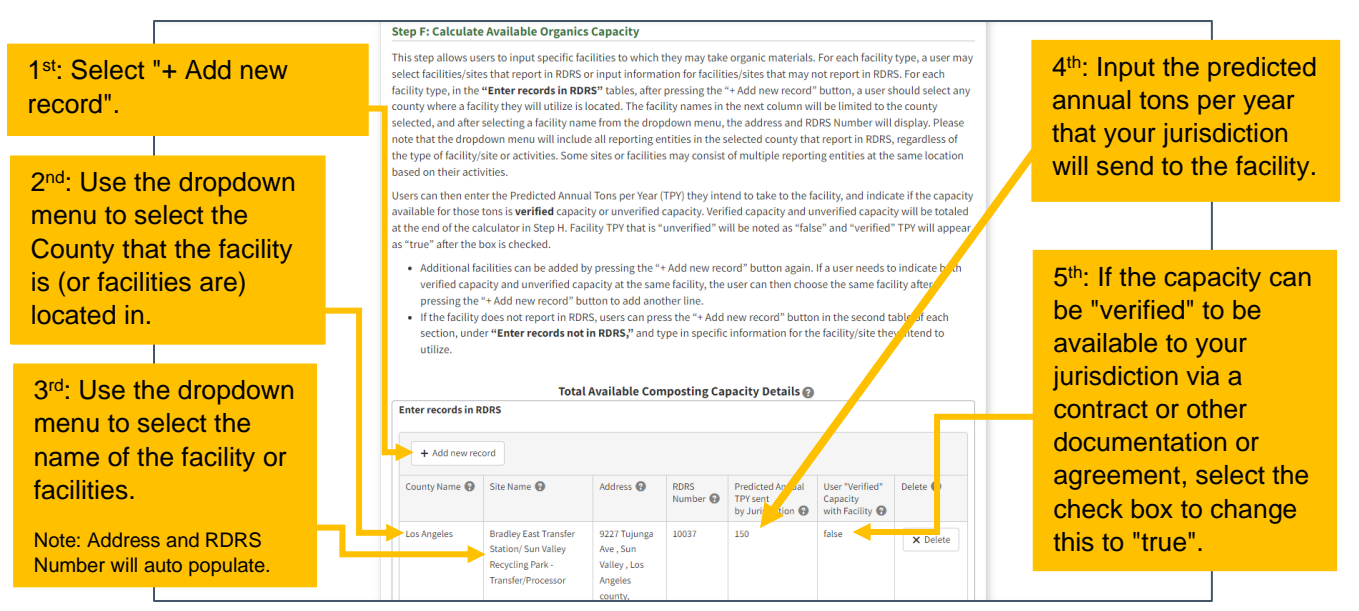

Note: The sample above, only shows the section on "Total Available Composting Capacity Details". You will need to repeat the steps, above, for all other capacities in the calculator (e.g., Total Available Community Composting Capacity Details, Total Available On-site Organics Management Capacity Details, etc.).

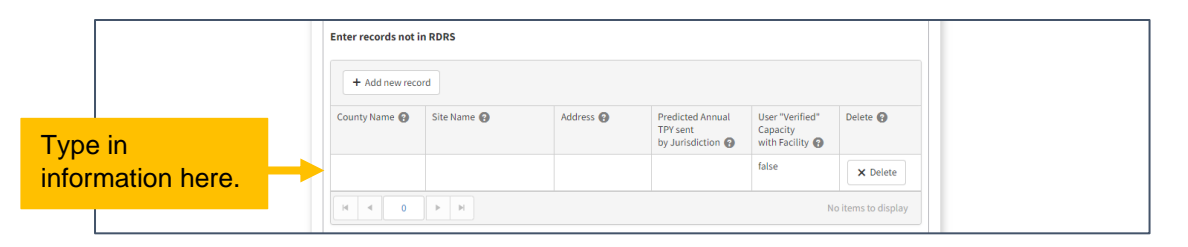

Note: For facilities or operations <u>**not**</u> found in RDRS, you will perform similar steps; however, instead of using a "dropdown menu", you will need to type in the County Name, Site Name, and Address.

|                                                                                    | Step G: Cal<br>User can inp<br>Add new reco<br>+ Add ne<br>New or                                                                                                    | culate Changes to<br>ut information for fac<br>ord" button and type<br>w record<br>Address/Location @ | New or Expand<br>ilities/sites to inc<br>in specific inform<br>Description 🚱 | led Organic:<br>licate changes<br>hation for the<br>RDRS | s Capacity<br>s in new or expanded                                                                                                    | inded organi<br>ed facility/sit<br>User    | ics capacity. Us<br>te they intend to<br>Material | ers press the "+<br>o use.<br>Delete <b>@</b> |
|------------------------------------------------------------------------------------|----------------------------------------------------------------------------------------------------|----------------------------------------------------------------------------------------------------|------------------------------------------------------------------------------|----------------------------------------------------------|----------------------------------------------------------------------------------------------------|--------------------------------------------|---------------------------------------------------|-----------------------------------------------|
| Fill in the information<br>for New or Expanded<br>facilities or anticipated        | Expanded<br>Site Name,<br>or<br>anticipated<br>site<br>closures                                                                                                    |                                                                                                    |                                                                              | Number 🚱                                                 | Annual TPY<br>sent by<br>Jurisdiction<br>[enter<br>negative (-)<br>number for<br>anticipated<br>loss of<br>capacity due<br>to closure] | "Verified"<br>Capacity<br>with<br>Facility | Accepted<br>At Site 🕢                             |                                               |
| closures.                                                                          | ABC<br>Composting                                                                                                    | 1234 Organics Lane                                                                                    | Composting<br>Facility                                                       |                                                          | 1,000                                                                                                    | false                                      | Food, Green<br>Waste, Wood<br>Waste               | × Delete                                      |
| Note: There are no "dropdown"<br>menus. You must type the<br>information yourself. | M     0     H     No items to display       Changes in New or Expanded Organics Capacity in 3 years (TPY)     Predicted Annual TPY Sent By Jurisdiction From Step G:       1,000 |                                                                                                    |                                                                              |                                                          |                                                                                                    |                                            |                                                   |                                               |

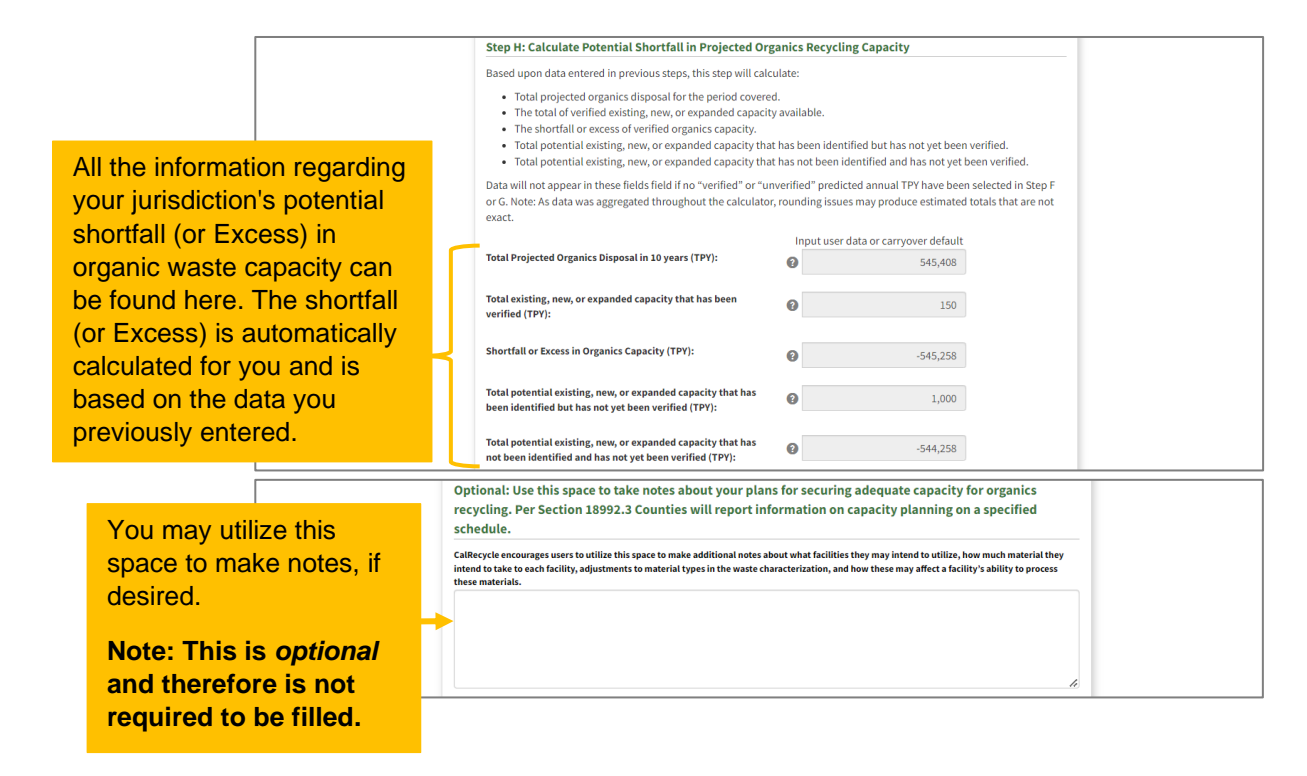

**Step 6:** Generate the Excel file by clicking the "Export to Excel" button at the end of the page.

| Note: None of the information in this calculator can be saved. If you'd like a record of your input please use the<br>"Export to Excel" button and save the file to your own system.<br>Export To Excel Use Defaults |                                                                                                    | ĥ                                                                                  |
|----------------------------------------------------------------------------------------------------|----------------------------------------------------------------------------------------------------|------------------------------------------------------------------------------------|
| Export To Excel                                                                                                    | Note: None of the information in this calculator of<br>"Export to Excel" button and save the file to you | can be saved. If you'd like a record of your input please use the<br>r own system. |
|                                                                                                    | Export To Excel                                                                                          | Use Defaults                                                                       |

Important Note: Please do not manipulate or modify the data or cells once the file is exported into Excel. If you need to make edits or changes to your data after exporting, you will need to make the edits in the Calculator Tool and export a completely new Excel file. The reason for this is that the Calculator Tool has built in equations that carry over values from certain cells and when cells are manipulated after being exported, it affects the accuracy of the data. If the County receives data that has been revised after being exported into Excel, we may ask the jurisdiction to run the numbers in the Calculator Tool again, export a new Excel file, and resubmit the data.

**Step 7:** Save the Excel file to your computer using the file name: "SB 1383 Organic Waste Form – City of [Insert City Name Here]". Please keep the file in Excel format - do not submit PDF forms.

**Step 8:** Send the Excel file to the County at: <u>OrganicsPlanning@pw.lacounty.gov</u> with the subject line: "SB 1383 Organic Waste Form – City of [Insert City Name Here]".

**Step 9:** Await confirmation from the County that your data was received. This may take a few weeks since the County will be receiving data from all 89 jurisdictions.